## Содержание

| Вход в систему элект | гронного документооборота «Тезис» | 2 |
|----------------------|-----------------------------------|---|
| Вход невозможен      |                                   | 2 |

## Вход в систему электронного документооборота «Тезис»

- Запустить любой браузер (Google Chrome, Firefox, Opera и т.д.);
- На сайте НГТУ в верхнем правом углу нажать «Войти → Система электронного документооборота»;

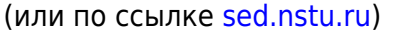

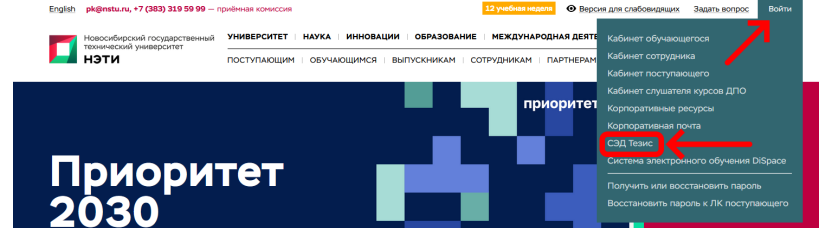

3. В окне браузера появится форма ввода имени и пароля;

| m.orlov@corp.nstu.ru |
|----------------------|
| •••••                |
|                      |
| Войти                |
|                      |

Каждому пользователя НГТУ присвоен корпоративный почтовый адрес для входа в систему. Адрес состоит из двух частей (логина и домена), разделенных @.

```
логин домен
```

- Пароль вводим такой же, как и у единой учетной записи (от личного кабинета сотрудника);
- Нажимаем кнопку «Войти»;

## Вход невозможен

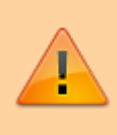

Внимание! Если вам при входе в Тезис вышло сообщение «Вход невозможен», то: -Проверьте пожалуйста, что вы ввели логин до символа @. - Также с 5.05.2024 в

## соответствии с распоряжением </WRAP>

Внимание! Для работы с системой Тезис необходимо, проверять свой корпоративный почтовый ящик. Это требуется для своевременного ознакомления с уведомлениями (например, о поставленной Вам задаче / о запланированном совещании / обработанной заявке и др.), которые будут поступать на Вашу корпоративную почту.

Если Вы не создавали ящик корпоративной почты, то прочтите инструкцию по ссылке → Корпоративная почта НГТУ

После входа в систему, пользователь попадает на главный экран. Уведомления о назначенных задачах и т.д. поступают не только на корпоративную почту, но и отображаются справа и снизу в области уведомлений. С необходимыми инструкциями пользователя по работе в системе можно ознакомиться в одноименном разделе, нажав сверху кнопку «Инструкции».

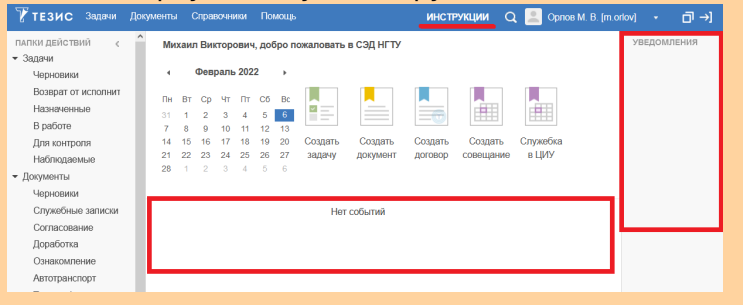

Чтобы не пропустить важные оповещения и события, вы можете использовать мобильное приложение «**Mobile Outlook**» для корпоративной почты, на которую приходят уведомления от СЭД Тезис. Подробнее по ссылке: Mobile Outlook

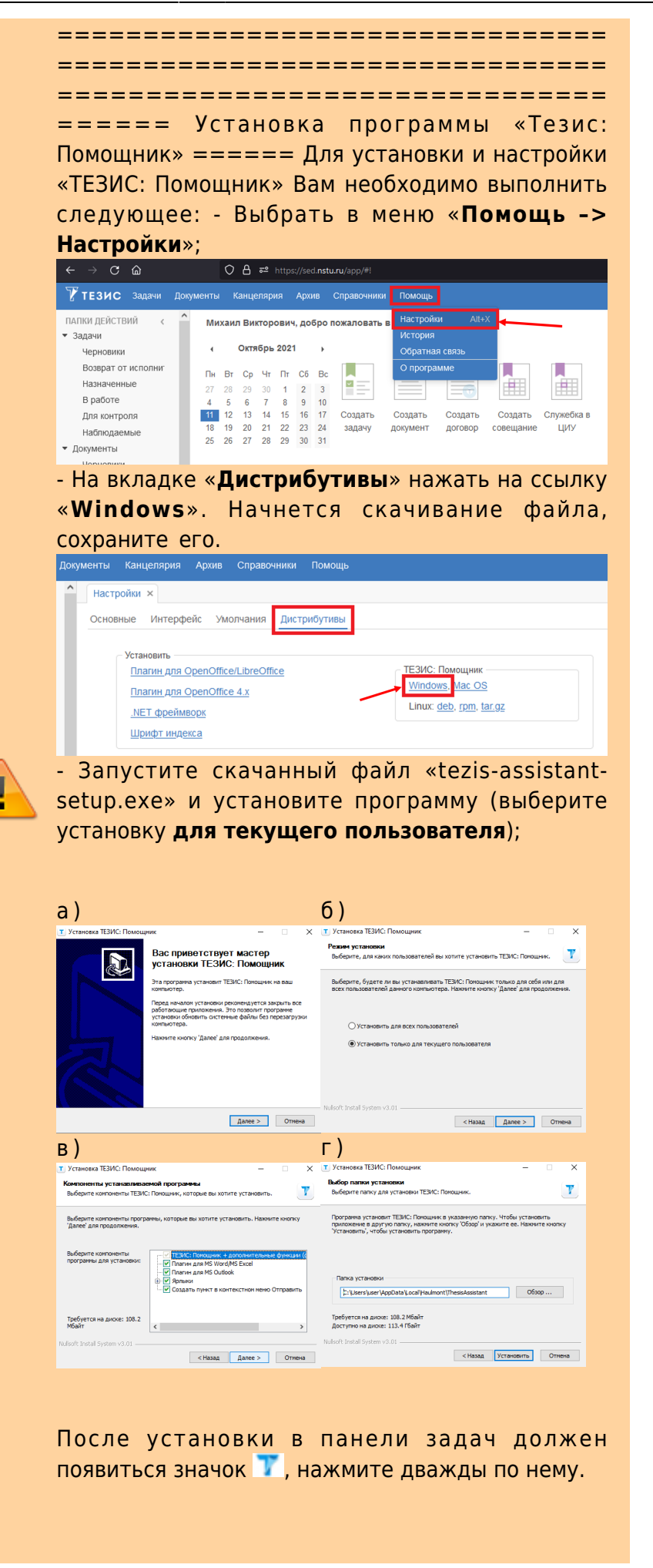

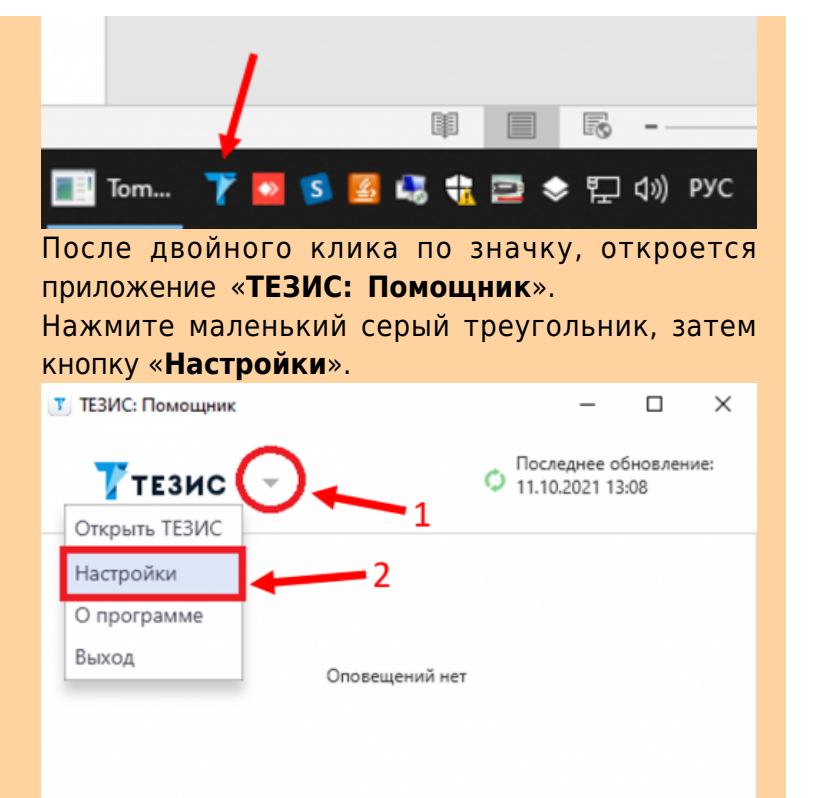

В окне настроек нужно заполнить только три поля: \* Поле Сервер ТЕЗИС пишем «https://sed.nstu.ru/app». \* Поле Логин пишем свой логин, который вводили на сайте ранее (до символа @). \* Поле Пароль пишем свой пароль, который тоже вводили на сайте ранее. Нажать на кнопку Тестировать подключение для проверки, затем нажать ОК. 1

| Учетная запись Интерфейс<br>Сервер ТЕЗИС: https://sed.nstu.ru/app<br>Учетная запись текущего пользователя<br>О Использовать данные<br>Логин: m.orlov<br>Пароль: ••••••• |                                         |
|----------------------------------------------------------------------------------------------------|-----------------------------------------|
| Сервер ТЕЗИС: https://sed.nstu.ru/app<br>Учетная запись текущего пользователя<br>Использовать данные<br>Логин: m.orlov<br>Пароль: •••••••                               |                                         |
| <ul> <li>Учетная запись текущего пользователя</li> <li>Успользовать данные</li> <li>Логин: m.orlov</li> <li>Пароль: •••••••</li> </ul>                                  |                                         |
| <ul> <li>Учетная запись текущего пользователя</li> <li>Использовать данные</li> <li>Логин: m.orlov</li> <li>Пароль: •••••••</li> </ul>                                  |                                         |
| Оклользовать данные           Логин:         m.orlov           Пароль:                                                                                                  |                                         |
| Логин: m.orlov<br>Пароль: ••••••                                                                                                    |                                         |
| Пароль:                                                                                                    |                                         |
| 0                                                                                                    |                                         |
| Домен:                                                                                                    |                                         |
|                                                                                                    |                                         |
| Использовать прокси-сервер                                                                                                    | NCM                                     |
|                                                                                                    |                                         |
| Последнее обновление: 11.10.2021 13:14                                                                                                    |                                         |
| Подключение успешно                                                                                                    |                                         |
|                                                                                                    |                                         |
| Тестировать подключение                                                                                                    |                                         |
| Запускать при старте системы                                                                                                    |                                         |
| Периодичность синхронизации минчт 5                                                                                                    |                                         |
| Включить прием оповещений                                                                                                    |                                         |
| Дополнительные учетны                                                                                                    | ые записи                               |
|                                                                                                    |                                         |
|                                                                                                    | ОК Отмена                               |
|                                                                                                    |                                         |
|                                                                                                    | ======================================= |
|                                                                                                    |                                         |
| ==                                                                                                    |                                         |
|                                                                                                    |                                         |
|                                                                                                    |                                         |
| Вопросы по т Вернуться и                                                                                                    | в начало ↑                              |
| работе Тезис                                                                                                    |                                         |
| tezis@ciu.nst                                                                                                    |                                         |
| u.ru                                                                                                    |                                         |
| Вол                                                                                                    | росы по                                 |
| раб                                                                                                    | оте Тезис                               |
| 🙂 tezis                                                                                                    | s@ciu.nstu.ru                           |
|                                                                                                    |                                         |
|                                                                                                    |                                         |
|                                                                                                    |                                         |
|                                                                                                    |                                         |
| From:                                                                                                    |                                         |
| https://kh.pstu.ru/ Ease ana                                                                                                    |                                         |
| https://kb.nstu.ru/ - База знаний НГТУ НЭТИ                                                                                                    |                                         |

**□**<sup>+</sup> 1